## $FIRV \equiv N \Lambda$

## EnOcean to Modbus/IP Gateway

EO-MOD-IP

User Manual V1.2

English

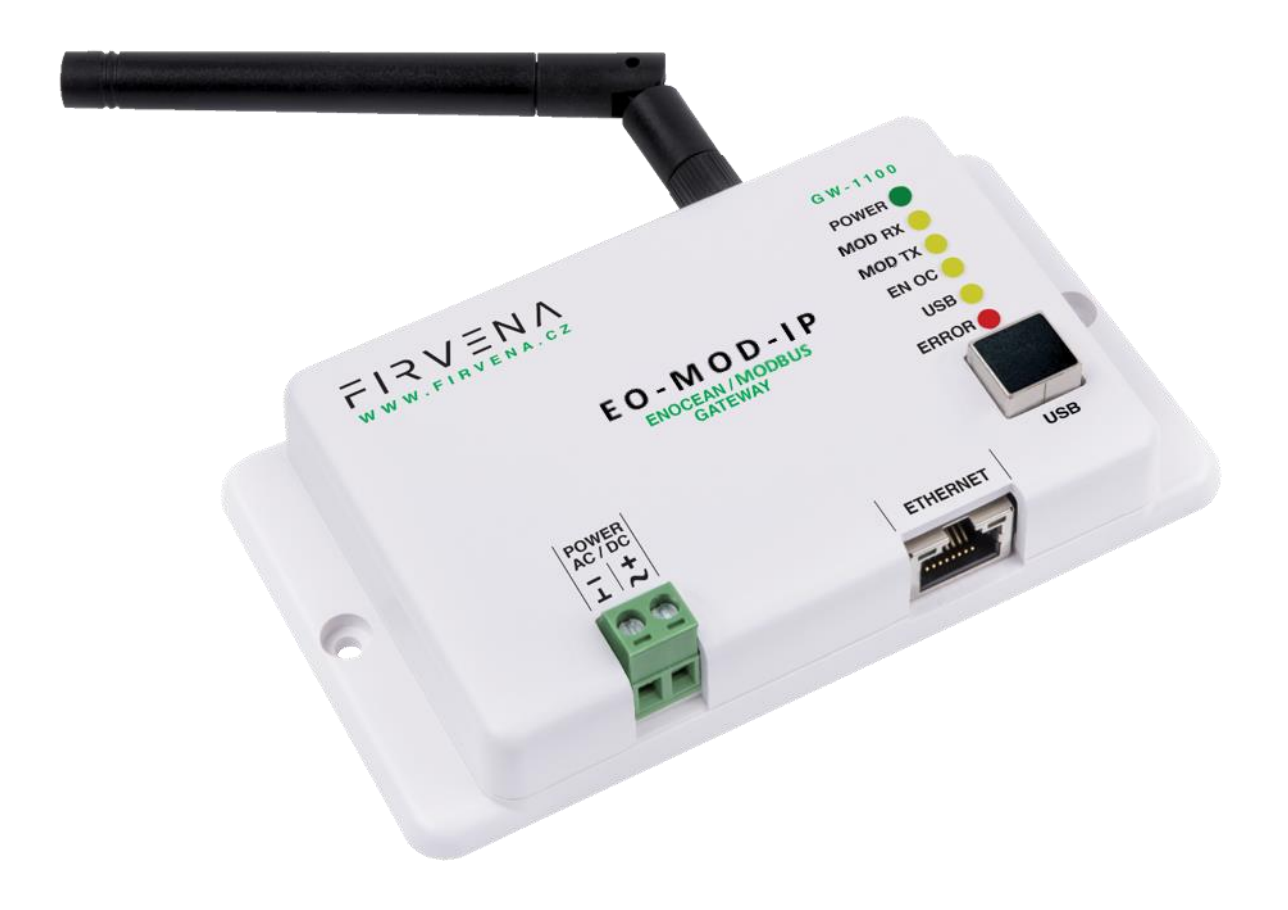

### Contents

| Con                      | Contents 2                 |        |                                             |     |  |  |  |
|--------------------------|----------------------------|--------|---------------------------------------------|-----|--|--|--|
| Terms and Abbreviations4 |                            |        |                                             |     |  |  |  |
| List                     | List of Figures and Tables |        |                                             |     |  |  |  |
| 1                        | Intro                      | oduct  | ion                                         | . 6 |  |  |  |
| 2                        | Hard                       | dware  | e Overview                                  | . 7 |  |  |  |
| 3                        | Tech                       | nnica  | l Data                                      | . 8 |  |  |  |
| 4                        | Mod                        | dbus   | Interface                                   | 10  |  |  |  |
| 4                        | .1                         | Map    | pping of EnOcean Devices                    | 10  |  |  |  |
| 4                        | .2                         | Con    | nection to Modbus Server                    | 13  |  |  |  |
| 4                        | .3                         | Supp   | ported Function Codes                       | 13  |  |  |  |
| 4                        | .4                         | Mod    | lbus Registers                              | 14  |  |  |  |
|                          | 4.4.                       | 1      | RX Values                                   | 14  |  |  |  |
|                          | 4.4.                       | 2      | TX Values                                   | 15  |  |  |  |
|                          | 4.4.                       | 3      | RX Raw Data                                 | 16  |  |  |  |
|                          | 4.4.                       | 4      | Channel Config                              | 17  |  |  |  |
|                          | 4.4.                       | 5      | Channel Labels                              | 18  |  |  |  |
|                          | 4.4.                       | 6      | Value Descriptors                           | 19  |  |  |  |
| 5                        | Con                        | figura | ation                                       | 20  |  |  |  |
| 5                        | .1                         | Devi   | ice Discovery                               | 20  |  |  |  |
| 5                        | .2                         | Web    | o UI                                        | 22  |  |  |  |
|                          | 5.2.                       | 1      | Main Page Overview                          | 22  |  |  |  |
|                          | 5.2.                       | 2      | Assigning EnOcean elements – unidirectional | 23  |  |  |  |
|                          | 5.2.                       | 3      | Assigning EnOcean elements – bidirectional  | 24  |  |  |  |
|                          | 5.2.4                      | 4      | Assigning Smart ACK devices                 | 25  |  |  |  |
|                          | 5.2.                       | 5      | Definition of Virtual Device                | 25  |  |  |  |
|                          | 5.2.                       | 6      | Removing EnOcean elements                   | 26  |  |  |  |
|                          | 5.2.                       | 7      | Backup and Restore                          | 27  |  |  |  |
| 6                        | Firm                       | ware   | e Update                                    | 28  |  |  |  |
| 6                        | .1                         | Ove    | r Network                                   | 28  |  |  |  |
| 6                        | .2                         | Ove    | r USB                                       | 29  |  |  |  |
| Refe                     | erenc                      | es     |                                             | 30  |  |  |  |
| Rev                      | Revision History           |        |                                             |     |  |  |  |

| ANNEX A        | Mapping examples of EnOcean devices                                                     |
|----------------|-----------------------------------------------------------------------------------------|
| A.1            | Basic Examples                                                                          |
| A.2            | RPS Buttons and Switches                                                                |
| A.3            | A5-20-01 HVAC Components, Battery Powered Actuator                                      |
| A.4<br>Type 0: | D2-01-12 Electronic switches and dimmers with Energy Measurement and Local Control, x12 |
| A.5            | D2-11-07 Bidirectional Room Operating Panel (Smart ACK)                                 |
| A.6            | D2-15-00 People Activity Sensor                                                         |
| ANNEX B        | Enumeration of Units                                                                    |

### **Terms and Abbreviations**

| Term/Abbr.          | Explanation                                      |
|---------------------|--------------------------------------------------|
| Channel number (CH) | Identifier of EnOcean device within the gateway. |
| DHCP                | Dynamic Host Configuration Protocol              |
| EEP                 | .EnOcean Equipment Pofiles                       |
| EURID               | .EnOcean Unique Radio Identifier                 |
| Label               | .User-friendly name of EnOcean device            |
| IP                  | Internet Protocol                                |
| PoE                 | .Power over Ethernet                             |
| RX                  | .Receive, reception                              |
| Teach-in            | Pairing of EnOcean devices.                      |
| Telegram            | .EnOcean message                                 |
| тх                  | .Transmit, transmission                          |
| UPnP                | .Universal Plug and Play                         |
| Value index         | Identifier of a data unit within the channel.    |

## List of Figures and Tables

### Figures

| Fig. 1.1 Functional overview                                | 6  |
|-------------------------------------------------------------|----|
| Fig. 2.1 Gateway overview – front side                      | 7  |
| Fig. 2.2 Gateway overview – meaning of manual switches      | 7  |
| Fig. 4.1 Conversion of data                                 | 10 |
| Fig. 4.2 Values                                             | 11 |
| Fig. 4.3 Mapping of EnOcean devices                         | 12 |
| Fig. 5.1 Main page overview                                 | 22 |
| Fig. 5.2 Adding elements – teach-in procedure               | 23 |
| Fig. 5.3 Adding elements – manually                         | 24 |
| Fig. 5.4 Adding elements – bidirectional teach-in procedure | 25 |
| Fig. 5.5 Adding elements – virtual device                   | 26 |
| Fig. 5.6 Virtual device – send teach-in telegram            | 26 |

### Tables

| Tab. 3.1 Technical data                   | 8  |
|-------------------------------------------|----|
| Tab. 4.1 Helper values                    | 11 |
| Tab. 4.2 Supported Modbus functions       | 13 |
| Tab. 4.3 Register map                     | 14 |
| Tab. 4.4 RX Values                        | 15 |
| Tab. 4.5 RX Values – Error register       | 15 |
| Tab. 4.6 TX Values                        | 16 |
| Tab. 4.7 TX Values – Send option register | 16 |
| Tab. 4.8 Raw data – RPS, 1BS              | 16 |
| Tab. 4.9 Raw data – 4BS                   | 17 |
| Tab. 4.10 Raw data – VLD, MSC             | 17 |
| Tab. 4.11 Channel config                  | 17 |
| Tab. 4.12 Channel labels                  |    |
| Tab. 4.13 Value descriptors               | 19 |

### 1 Introduction

The EO-MOD-IP device is a gateway between EnOcean and Modbus/IP communication protocols (Fig. 1.1). The EnOcean is a set of technologies and communication protocol that enables the use of wireless and batteryless sensors, switches and actuators. The Modbus is a communication protocol that is simple to implement and is widely used in building automation systems. The EO-MOD-IP gateway can receive data from up to 40 EnOcean devices, store it and provide it through the Modbus interface to other devices connected to the network.

The first part of this manual describes the hardware of the gateway. Chapter 4 describes the Modbus interface and explains how EnOcean devices are mapped to Modbus registers. Chapter 5 contains brief instructions for configuring the gateway, especially for connecting EnOcean devices. For firmware update procedure refer to Chapter 6.

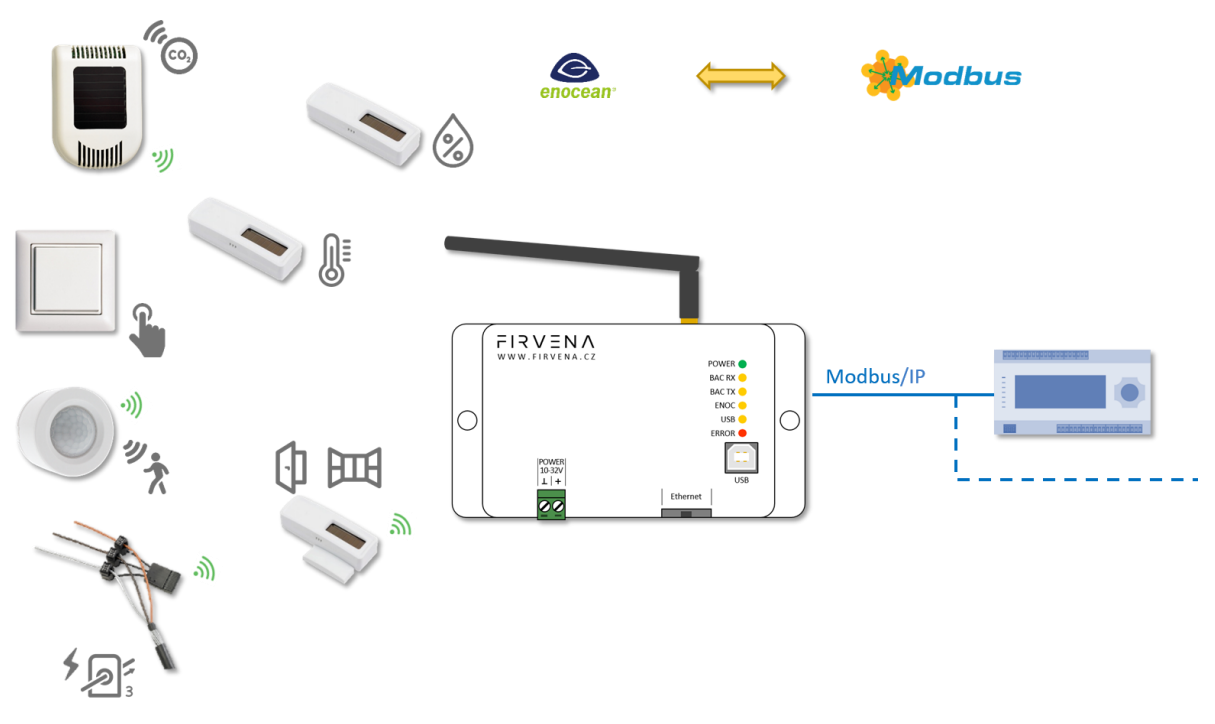

Fig. 1.1 Functional overview

### 2 Hardware Overview

There is a power connector, RJ45 Ethernet connector, type B USB connector, antenna connector and LED indicators on the front panel (Fig. 2.1). The LEDs indicates the connection of power supply (POWER), traffic in the Modbus network (MOD RX, MOD TX), traffic in the EnOcean wireless network (ENOC), communication through the USB interface (USB) and error states (ERROR). The USB connector is used for configuration and firmware update, it is used by the *EO-BAC Tool* configuration application. The green POWER connector is removable, which simplifies device handling if wires are connected.

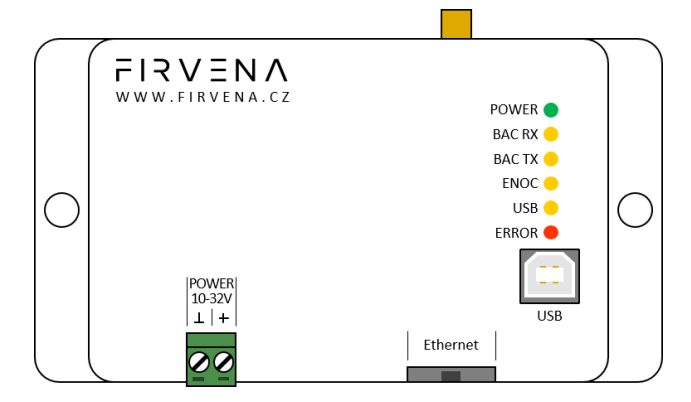

Fig. 2.1 Gateway overview – front side

There is a switch to the right of the POWER connector that is accessible after pulling out the POWER connector (Fig. 2.2). It sets the USB interface mode:

- the "HID" position (default) allows the EO-BAC Tool application to be connected
- the "MSC" position activates the firmware update mode (see Ch. 6.2)

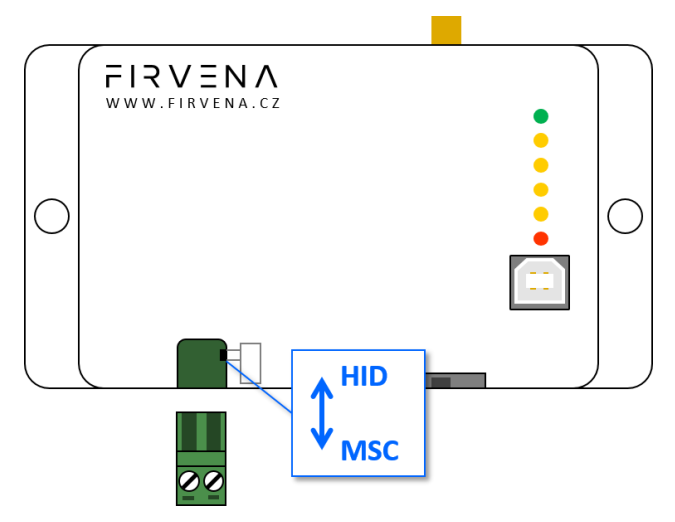

Fig. 2.2 Gateway overview – meaning of manual switches

## 3 Technical Data

| Tab. | 3.1 | Technical | data |
|------|-----|-----------|------|

| Category         | Parameter                         | Value                                                                                                    |  |
|------------------|-----------------------------------|----------------------------------------------------------------------------------------------------|--|
|                  | Product name                      | EO-MOD-IP                                                                                                    |  |
| Draduat          | Product title                     | EnOcean to Modbus/IP Gateway                                                                                                    |  |
| Product          | Product ID                        | 11.2                                                                                                    |  |
|                  | Vendor name                       | FIRVENA s.r.o.                                                                                                    |  |
|                  | Rated supply voltage              | 24 V DC / 24 V AC                                                                                                    |  |
| Electrical data  | Supply voltage range              | 10–32 V DC / 24 V AC (± 10 %)                                                                                                    |  |
| Electrical data  | Rated input current               | 50 mA                                                                                                    |  |
|                  | Rated input power                 | 1.2 W                                                                                                    |  |
|                  | Speed                             | 10, 100 Mbit/s                                                                                                    |  |
| Ethernet         | Connector                         | RJ45                                                                                                    |  |
| (Modbus/IP)      | РоЕ                               | (pins 4, 5, 7, 8)                                                                                                    |  |
|                  | PoE supply powering               | According to standard 802.3af                                                                                                    |  |
|                  | Frequency                         | 868 MHz                                                                                                    |  |
| EnOcean          | Maximum number of handled devices | 40 (max. 20 with SmartACK)                                                                                                    |  |
|                  | Repeater                          | $\checkmark$                                                                                                    |  |
| LICP             | Device class                      | Custom HID or Mass Storage                                                                                                    |  |
| 036              | Connector                         | Туре В                                                                                                    |  |
|                  | IP Code                           | IP20                                                                                                    |  |
| Operating        | Operating temperature             | -20 to +70 °C                                                                                                    |  |
| conditions       | Relative humidity                 | max. 80 %                                                                                                    |  |
| Dimensions in mm | Dimensions without antenna        | Width=126, Height=71, Depth=25                                                                                                    |  |
| Weight           | Weight without antenna            | 115 g                                                                                                    |  |
| Box material     |                                   | ABS, white                                                                                                    |  |
| EMC              | In accordance with the directive  | 2014/53/EU, 2011/65/EU RoHS                                                                                                    |  |
| EMC              | Approvals tests                   | ČSN EN 55032, ČSN EN 55035, ČSN EN 6100-4-2, ČSN EN<br>6100-4-3, ČSN EN 6100-4-4, ČSN EN 6100-4-5, ČSN EN<br>6100-4-6, ČSN EN 6100-4-11, ČSN EN IEC 6100-6-2 |  |

#### Dimensions in mm:

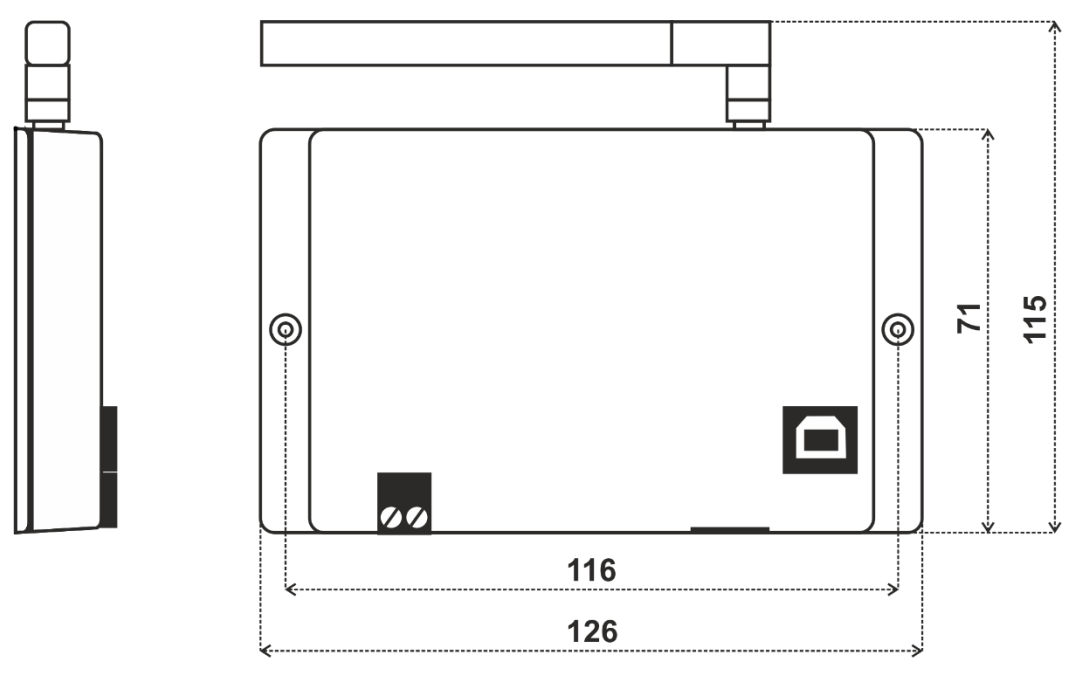

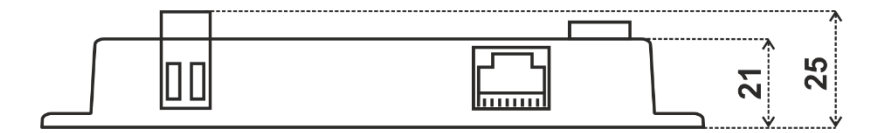

### 4 Modbus Interface

#### 4.1 Mapping of EnOcean Devices

EnOcean devices are mapped as a set of Modbus registers. The gateway can handle up to 40 EnOcean devices. To assign an EnOcean device, the teach-in procedure has to be carried out (see Ch. 5.2). The assigned EnOcean devices are identified by *Channel* (CH1...40) within the gateway, the *Channel* is selected by user during teach-in procedure.

Data fields received in a telegram are divided into individual Modbus registers so that they can be accessed using Modbus standard functions from the network – see Fig. 4.1. The gateway contains a database of supported EnOcean products, objects are created depending on the type of EnOcean device (EEP) that is assigned to the channel during teach-in procedure.

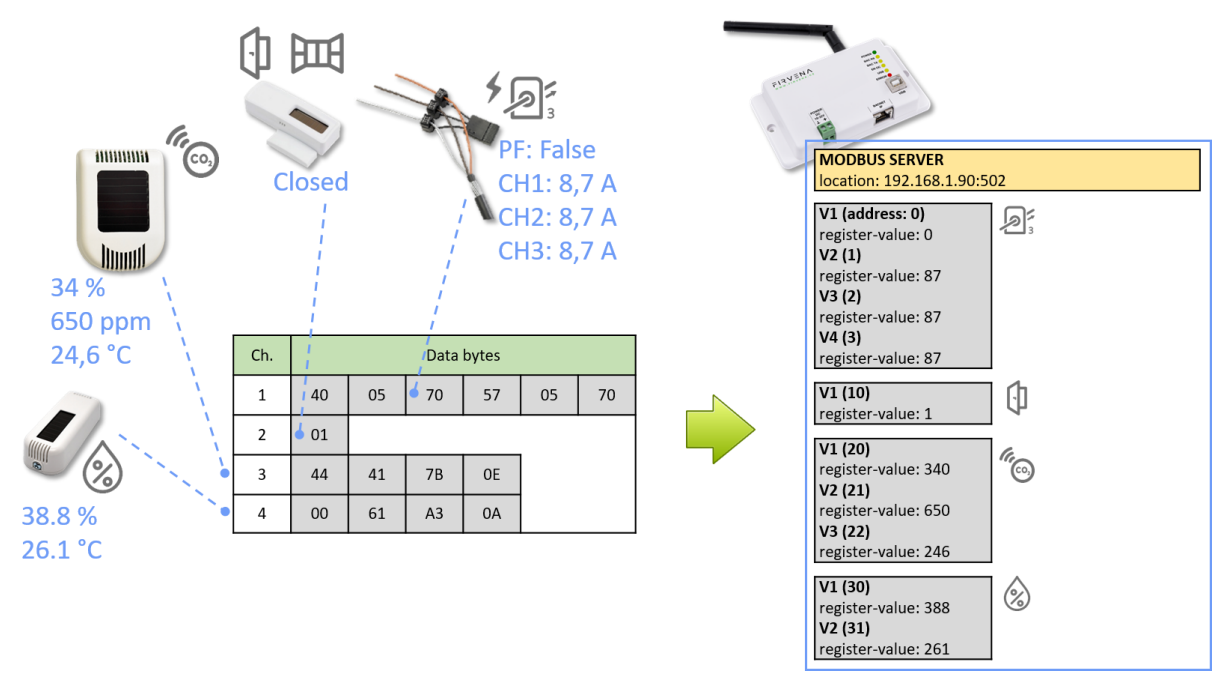

Fig. 4.1 Conversion of data

Three types of data fields are distinguished:

- Numeric value: usually a measured physical quantity such as temperature, humidity, etc.
- Enumeration: defined as a list of items that express a state or configuration of the device
- **Boolean:** two-state enumeration whose items can be interpreted as true/false, such as on/off, enabled/disabled, open/closed, etc.

In addition, two directions are distinguished:

- **RX:** data received by the gateway (incoming telegrams)
- TX: data transmitted by the gateway (outgoing telegrams)

The data fields are stored internally as *Values*. The *Values* are identified by *Value index*, 15 *Values* is reserved per channel (indexes 0 to 14) – see Fig. 4.2 and Fig. 4.3.

The *Values* from *Telegram data* range represent a model of EnOcean telegram. For simple devices (such as sensors with unidirectional communication) the model of telegram can also be assumed to be a model of EnOcean device. Some more complex EEP definitions consist of several types of telegrams

EnOcean to Modbus/IP Gateway – User Manual V1.2 / 2022-11-04

that represent different commands, so the device cannot be described by a single telegram. Special mapping is created for these devices.

For direction "RX", all used *Values* are mapped to *RX Values* registers (starting at address 0). For direction "TX" all used *Values* are mapped to *TX Values* registers (starting at address 1000). If the channel is not occupied the associated *Value* registers are zeroed.

The mapped data fields from EnOcean telegram are indexed in the same order as they appear in the EEP definition – see [3].

Besides the data values, there are also helper values for each channel that provide status information – see Tab. 4.1.

| Index | Name                | Meaning                                                          | Value Range                                             |  |
|-------|---------------------|------------------------------------------------------------------|---------------------------------------------------------|--|
| RX    |                     |                                                                  |                                                         |  |
| 15    | Telegram<br>counter | Number of received telegrams                                     | 065535 (overflows to zero)                              |  |
| 16    | Telegram age        | Time elapsed since the last telegram                             | 065000 s (65535: no telegram, 65001:<br>range exceeded) |  |
| 17    | Signal              | Signal strength (RSSI value measured by the EnOcean transceiver) | 0–255 dBm                                               |  |
| 18    | reserved            |                                                                  |                                                         |  |
| 19    | Error               | Enumeration of channel state and error codes                     | See Tab. 4.5                                            |  |
| тх    |                     |                                                                  |                                                         |  |
| 15    | Telegram<br>counter | Number of sent telegrams                                         | 065535 (overflows to zero)                              |  |
| 16    | Telegram age        | Time elapsed since the last telegram                             | 065000 s (65535: no telegram, 65001:<br>range exceeded) |  |
| 17    | Send option         | Data transmission control                                        | See Tab. 4.7                                            |  |
| 18    | reserved            |                                                                  |                                                         |  |

#### Tab. 4.1 Helper values

Examples of mapping for individual EnOcean devices can be found in ANNEX A.

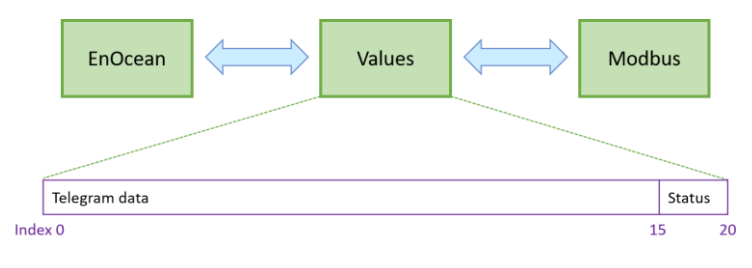

#### Fig. 4.2 Values

|      | Register |    | ister         |                                                               |  |  |
|------|----------|----|---------------|---------------------------------------------------------------|--|--|
|      | Value 1  | 0  | Temperature   | AE 02 05                                                      |  |  |
|      | Value 2  | 1  |               |                                                               |  |  |
|      | Value 3  | 2  |               |                                                               |  |  |
|      | Value 4  | 3  |               | Temperature Sensors, Temperature Sensor Range<br>0°C to +40°C |  |  |
|      | Value 5  | 4  |               |                                                               |  |  |
| CH1  |          |    |               |                                                               |  |  |
|      | Value 16 | 15 | T. Counter    |                                                               |  |  |
|      | Value 17 | 16 | T. Age        | 0                                                             |  |  |
|      | Value 18 | 17 | Signal        |                                                               |  |  |
|      | Value 19 | 18 |               |                                                               |  |  |
|      | Value 20 | 19 | Error         |                                                               |  |  |
|      | Value 1  | 0  | Humidity      |                                                               |  |  |
|      | Value 2  | 1  | Concentration |                                                               |  |  |
|      | Value 3  | 2  | Temperature   |                                                               |  |  |
|      | Value 4  | 3  | H-Sensor      | or A5-09-04<br>Gas Sensor, CO2 Sensor                         |  |  |
|      | Value 5  | 4  | T-Sensor      |                                                               |  |  |
| CH2  |          |    |               |                                                               |  |  |
|      | Value 16 | 15 | T. Counter    |                                                               |  |  |
|      | Value 17 | 16 | T. Age        | Ū,                                                            |  |  |
|      | Value 18 | 17 | Signal        |                                                               |  |  |
|      | Value 19 | 18 |               |                                                               |  |  |
|      | Value 20 | 19 | Error         |                                                               |  |  |
|      |          |    |               |                                                               |  |  |
|      |          |    |               |                                                               |  |  |
|      |          |    |               |                                                               |  |  |
|      | Value 1  | 0  | Power Fail    | D2-32-02                                                      |  |  |
|      | Value 2  | 1  | Divisor       | A.C. Current Clamp, 3 channels                                |  |  |
|      | Value 3  | 2  | Channel 1     |                                                               |  |  |
|      | Value 4  | 3  | Channel 2     |                                                               |  |  |
|      | Value 5  | 4  | Channel 3     |                                                               |  |  |
| CH40 |          |    |               |                                                               |  |  |
|      | Value 16 | 15 | T. Counter    |                                                               |  |  |
|      | Value 17 | 16 | T. Age        |                                                               |  |  |
|      | Value 18 | 17 | Signal        |                                                               |  |  |
|      | Value 19 | 18 |               |                                                               |  |  |
|      | Value 20 | 19 | Error         |                                                               |  |  |

Fig. 4.3 Mapping of EnOcean devices

### 4.2 Connection to Modbus Server

Gateway's Modbus server is on TCP port 502 or UDP port 502. There is a limit of two simultaneous TCP connections.

### 4.3 Supported Function Codes

| Code      | Name                     | Description                                                                                                    |
|-----------|--------------------------|----------------------------------------------------------------------------------------------------|
| 3 (0x03)  | Read Holding Registers   | Reads a continuous block of registers starting at a given address. Zero values are returned for unused registers within a defined area. |
| 6 (0x06)  | Write Single Register    | Writes any writable register.                                                                                                    |
| 16 (0x10) | Write Multiple Registers | Writes a block of writable registers, behaviour differs depending on the area, see below.                                               |

#### 4.4 Modbus Registers

The registers are divided into several areas according to their use. All registers can be read by Modbus function 3 or 4. Readonly registers are marked as "R", writable registers are marked as "R/W". "P" marks persistent (non-volatile) registers whose values are retained when the gateway is turned off.

| Area name         | Address<br>range | Access | Description                                                | Channel | Base<br>address |
|-------------------|------------------|--------|------------------------------------------------------------|---------|-----------------|
|                   | 0799             | R      | Last received telegram – values extracted from             | CH1     | 0               |
| DV Values         |                  |        |                                                            | CH2     | 20              |
| RX values         |                  |        | raw data                                                   |         |                 |
|                   |                  |        |                                                            | CH40    | 780             |
| Reserved          |                  |        |                                                            |         |                 |
|                   |                  |        |                                                            | CH1     | 1000            |
| TV Values         | 1000 1700        | D/M/   | Telegram to send – values are built into raw               | CH2     | 1020            |
| TX values         | 10001799         | K/ VV  | data                                                       |         |                 |
|                   |                  |        |                                                            | CH40    | 1780            |
| Reserved          |                  |        |                                                            |         |                 |
|                   |                  | R      | Last received telegram – raw data as received in telegram  | CH1     | 2000            |
| RX Raw data       | 2000 2799        |        |                                                            | CH2     | 2020            |
|                   | 20002799         |        |                                                            |         |                 |
|                   |                  |        |                                                            | CH40    | 2780            |
| Reserved          |                  |        |                                                            |         |                 |
|                   | 40004399         | R, P   | Channel configuration (i.e. assignment of EnOcean device)  | CH1     | 4000            |
| Channel config    |                  |        |                                                            | CH2     | 4010            |
| channel comig     |                  |        |                                                            |         |                 |
|                   |                  |        |                                                            | CH40    | 4390            |
| Reserved          |                  |        |                                                            |         |                 |
|                   |                  |        |                                                            | CH1     | 10000           |
| Channel labels    | 1000013999       | R, P   | User defined descriptions for channels                     | CH2     | 10100           |
| channer labels    |                  |        |                                                            |         |                 |
|                   |                  |        |                                                            | CH40    | 13900           |
| Reserved          |                  |        |                                                            |         |                 |
|                   |                  |        |                                                            | CH1     | 20000           |
| Value descriptors | 20000<br>32000   | R, P   | Description of values (e.g. type, unit, multiplier, range) | CH2     | 20300           |
|                   |                  |        |                                                            |         |                 |
|                   |                  |        |                                                            | CH40    | 31700           |
| Reserved          |                  |        |                                                            |         |                 |

Tab. 4.3 Register map

#### 4.4.1 RX Values

20 registers are reserved for each channel. When the gateway receives a data telegram from a device that is assigned to a channel, it uses the database of supported devices to convert the data contents into *RX Values*. The received data fields are stored in registers from V1 up. The number of data fields depends on the type of EnOcean device, which is specified during the commissioning phase. For devices that use the EEP protocol, the device type is given by RORG, FUNC and TYPE (see [1]).

EnOcean to Modbus/IP Gateway – User Manual

Address = BaseAddress + Offset BaseAddress =  $0 + 20 \cdot (ChannelNumber - 1)$ 

| Group  | Offset | Access | Name             | Description                                                            | Value range                                             |  |
|--------|--------|--------|------------------|------------------------------------------------------------------------|---------------------------------------------------------|--|
| Values | 0      | R      | V1               | Value 1                                                                |                                                         |  |
|        | 1      | R      | V2               | Value 2                                                                |                                                         |  |
|        | 2      | R      | V3               | Value 3                                                                | Donondo on dovico tuno                                  |  |
|        | 3      | R      | V4               | Value 4                                                                | Depends on device type                                  |  |
|        |        | R      |                  |                                                                        |                                                         |  |
|        | 14     | R      | V15              | Value 15                                                               |                                                         |  |
| Status | 15     | R      | Telegram counter | Number of received telegrams                                           | 065535 (overflows to zero)                              |  |
|        | 16     | R      | Telegram age     | Time elapsed since the last telegram                                   | 065000 s (65535: no telegram,<br>65001: range exceeded) |  |
|        | 17     | R      | Signal           | Signal strength (RSSI value<br>measured by the EnOcean<br>transceiver) | 0–255 dBm (decimal value without minus)                 |  |
|        | 18     | R      | Reserved         |                                                                        |                                                         |  |
|        | 19     | R      | Error            | Enumeration of channel state and error codes                           | See Tab. 4.5                                            |  |

Tab. 4.4 RX Values

#### Tab. 4.5 RX Values – Error register

| Error register    |                                                                              |  |  |  |  |
|-------------------|------------------------------------------------------------------------------|--|--|--|--|
| Value             | Meaning                                                                      |  |  |  |  |
| 0 — ОК            | Telegram OK, data has been stored in Values                                  |  |  |  |  |
| 1 – ASSIGNED      | Device assigned, waiting for the first data telegram                         |  |  |  |  |
| 3 – NOT SUPPORTED | Device assigned, unsupported device type, data cannot be converted to Values |  |  |  |  |
| 7 – TIMEOUT       | 120 minutes without a telegram received                                      |  |  |  |  |
| 255 – FREE        | The channel is not configured, no device assigned                            |  |  |  |  |

#### 4.4.2 TX Values

20 registers are reserved for each channel. When the send condition is true, the gateway uses the database of supported devices to convert the *TX Values* into the raw data contents and sends a data telegram. The data fields to send are stored in registers from V1 up. The number of data fields depends on the type of EnOcean device, which is specified during the commissioning phase. For devices that use the EEP protocol, the device type is given by RORG, FUNC and TYPE (see [2]).

The registers can be set individually by the function 6 or all at once by function 16. It is possible to set more channels using a single request, the starting address must be the base address of the first channel being written, unused and readonly registers can be set to any value in the request.

Address = BaseAddress + Offset $BaseAddress = 0 + 20 \cdot (ChannelNumber - 1)$ 

| Tab. | 4.6 | ΤХ | Val | lues |
|------|-----|----|-----|------|
|      |     |    |     |      |

| Group  | Offset | Access | Name             | Description                          | Value range                                             |  |
|--------|--------|--------|------------------|--------------------------------------|---------------------------------------------------------|--|
|        | 0      | R/W    | V1               | Value 1                              |                                                         |  |
|        | 1      | R/W    | V2               | Value 2                              |                                                         |  |
| Values | 2      | R/W    | V3               | Value 3                              | Demanda en device truce                                 |  |
| values | 3      | R/W    | V4               | Value 4                              | Depends on device type                                  |  |
|        |        | R/W    |                  |                                      |                                                         |  |
|        | 14     | R/W    | V15              | Value 15                             |                                                         |  |
|        | 15     | R      | Telegram counter | Number of sent telegrams             | 065535 (overflows to zero)                              |  |
| Status | 16     | R      | Telegram age     | Time elapsed since the last telegram | 065000 s (65535: no telegram, 65001:<br>range exceeded) |  |
|        | 17     | R/W    | Send option      | Data transmission control            | See Tab. 4.7                                            |  |
|        | 18     | R      | Reserved         |                                      |                                                         |  |
|        | 19     | R      | Reserved         |                                      |                                                         |  |

| Send option registe | Send option register                                                                            |  |  |  |  |  |
|---------------------|-------------------------------------------------------------------------------------------------|--|--|--|--|--|
| Value               | Meaning                                                                                         |  |  |  |  |  |
| 0 – NotChange       | Writing this value has no effect, the send option will not change                               |  |  |  |  |  |
| 1 – None (default)  | Transmitting disabled                                                                           |  |  |  |  |  |
| 2 – SendNow         | Transmit once immediately, the send option will not change                                      |  |  |  |  |  |
| 3 – OnReceived      | Automatic response when telegram received from the assigned device (default for A5-20-01, etc.) |  |  |  |  |  |
| 410                 | Reserved                                                                                        |  |  |  |  |  |
| 11 – OnWriteV1      | Transmit when register V1 written <sup>1)</sup>                                                 |  |  |  |  |  |
|                     |                                                                                                 |  |  |  |  |  |
| 25 – OnWriteV15     | Transmit when register V15 written                                                              |  |  |  |  |  |
| 26 – OnWriteAny     | Transmit when any register V1V15 written                                                        |  |  |  |  |  |

1) When using function 16, the telegram is sent after all registers updated.

#### 4.4.3 RX Raw Data

20 registers are reserved for each channel. These registers contain the payload bytes of the last received telegram. The length of the data varies depending on the telegram type, which is identified by the RORG byte (see [1]>Ch.3). In most cases, it is not necessary to use these registers and *Value* registers should be used instead.

Address = BaseAddress + Offset BaseAddress = 2000 + 20 · (ChannelNumber - 1)

| Tab. | 4.8 | Raw | data – | RPS, | 1BS |
|------|-----|-----|--------|------|-----|
|------|-----|-----|--------|------|-----|

| Offset | Access | Name     | Description      | Value range             |
|--------|--------|----------|------------------|-------------------------|
| 0      | R      | RORG     | RORG byte        | 0xF6: RPS, 0xD5: 1BS    |
| 1      | R      | DB_0     | Data byte 0      | 00xFF                   |
| 2      | R      | Status   | ERP1 Status byte | Bits 30: Repeater count |
| 319    |        | Reserved |                  |                         |

| Offset | Access | Name     | Description      | Value range             |
|--------|--------|----------|------------------|-------------------------|
| 0      | R      | RORG     | RORG byte        | 0xA5: 4BS               |
| 1      | R      | DB_3     | Data byte 3      | 00xFF                   |
| 2      | R      | DB_2     | Data byte 2      | 00xFF                   |
| 3      | R      | DB_1     | Data byte 1      | 00xFF                   |
| 4      | R      | DB_0     | Data byte 0      | 00xFF                   |
| 5      | R      | Status   | ERP1 Status byte | Bits 30: Repeater count |
| 619    |        | Reserved |                  |                         |

Tab. 4.9 Raw data – 4BS

#### Tab. 4.10 Raw data – VLD, MSC

| Offset       | Туре      | Access | Name            | Description                       | Value range                              |
|--------------|-----------|--------|-----------------|-----------------------------------|------------------------------------------|
| 0            | UINT8     | R      | RORG            | RORG byte                         | 0xD2: VLD, 0xD1: MSC                     |
| 1            | UINT8     | R      | Data length (N) | Number of bytes in the Data array | 114                                      |
|              |           |        |                 |                                   | HI: DB_(N-1); LO: DB_(N-2) <sup>1)</sup> |
|              |           |        |                 |                                   |                                          |
| 28 UINT8[14] | UINT8[14] | [14] R | Data            | Data bytes DB_(N-1)DB_0           | HI: DB_3; LO: DB_2                       |
|              |           |        |                 |                                   | HI: DB_1; LO: DB_0                       |
|              |           |        |                 |                                   |                                          |
| 9            | UINT8     | R      | Status          | ERP1 Status byte                  | Bits 30: Repeater count                  |
| 1019         |           |        | Reserved        |                                   |                                          |
|              |           |        |                 |                                   |                                          |

1) HI is the high byte of the register (bits 15...8), LO is the low byte of the register (bits 7...0).

#### 4.4.4 Channel Config

10 registers are reserved for each channel. Sender ID identifies the EnOcean device that the channel is listening to. The EEP identifies the type of the device and is needed for conversion of raw data to *Values*.

The registers can be set individually by the function 6 or all at once by function 16. It is possible to set more channels using a single request, the starting address must be the base address of the first channel being written, unused and readonly registers can be set to any value in the request.

Address = BaseAddress + Offset

BaseAddress =  $4000 + 10 \cdot (ChannelNumber - 1)$ 

| Group | Offset |          | Access | Name     | Description       | Value range | Default |
|-------|--------|----------|--------|----------|-------------------|-------------|---------|
|       | 0      | Bits 158 | R, P   | ID3      | Sender ID_3 (MSB) | 00xFF       | 0xFF    |
| 10    | 0      | Bits 70  | R, P   | ID2      | Sender ID_2       | 00xFF       | 0xFF    |
| ID    | 1      | Bits 158 | R, P   | ID1      | Sender ID_1       | 00xFF       | 0xFF    |
|       |        | Bits 70  | R, P   | ID0      | Sender ID_0 (LSB) | 00xFF       | 0xFF    |
| EEP   | 2      |          | R, P   | RORG     |                   | 00xFF       | 0x00    |
|       | 3      |          | R, P   | FUNC     |                   | 00xFF       | 0x00    |
|       | 4      |          | R, P   | TYPE     |                   | 00xFF       | 0x00    |
|       | 5      | .9       |        | Reserved |                   |             |         |

#### Tab. 4.11 Channel config

#### 4.4.5 Channel Labels

100 registers are reserved for each channel. The channel label is designed to store text information, it can be a user friendly name that helps to identify the data or EnOcean device. The maximum size of Label is 126 bytes. The UTF-8 encoding is used because it is compatible with ASCII encoding, ASCII characters (Unicode 0x0000 to 0x007F) are encoded into one byte in UTF-8 (0x00 to 0x7F).

| Offset | Туре       | Access | Name                | Description                           | Value range            | Default  |
|--------|------------|--------|---------------------|---------------------------------------|------------------------|----------|
| 0      | UINT8      | R, P   | Encoding            | Character encoding of Label           | 0: UTF-8               | 0: UTF-8 |
| 1      | UINT8      | R, P   | Label length<br>(N) | Number of bytes in the Label<br>array | 0126                   |          |
|        |            | R, P   | Label               |                                       | HI: b0; LO: b1         | 1)       |
| 264    | UINT8[126] |        |                     | Array of bytes b0b(N-1)               | HI: b2; LO: b3         |          |
|        |            |        |                     |                                       |                        |          |
|        |            |        |                     |                                       | HI: b(N–2); LO: b(N–1) |          |
|        |            |        |                     |                                       |                        |          |
| 6599   |            |        | Reserved            |                                       |                        |          |

Tab. 4.12 Channel labels

1) Default label is "{EEP} {Title} (SenderID)", e.g. "A5-02-05 Temperature Sensors, Temperature Sensor Range 0°C to +40°C (05-0C-54-74)"

#### 4.4.6 Value Descriptors

Address = BaseAddress + Offset $BaseAddress = 20000 + 300 \cdot (ChannelNumber - 1)$ 

| Group |          | Offset | Access | Name     | Description                                              | Value range                                                      |
|-------|----------|--------|--------|----------|----------------------------------------------------------|------------------------------------------------------------------|
|       |          | 0      | R      | Value ID | e.g. 3704 -> Channel 37, Value 4                         | 1004000                                                          |
|       | Value 1  | 1      | R      | Туре     | Type of the value                                        | 0:none;<br>1:UINT16;<br>2:INT16;<br>3:UINT32_MSB<br>4:UINT32_LSB |
|       |          | 2      | R      | Min      | Minimum valid value                                      |                                                                  |
| RX    |          | 3      | R      | Max      | Maximum valid value                                      |                                                                  |
|       |          | 4      | R      | Step     | Conversion of register value:<br>Value = Register · Step | 1:1;<br>2:0.1;<br>3:0.01;<br>4:0.001;                            |
|       |          | 5      | R      | Unit     | Unit of measurement                                      | See below                                                        |
|       |          | 69     |        |          | Reserved                                                 |                                                                  |
|       | Value 2  | 1019   |        |          |                                                          |                                                                  |
|       |          |        |        |          |                                                          |                                                                  |
|       | Value 15 | 140149 |        |          |                                                          |                                                                  |
|       | Value 1  | 150    | R      | Value ID | e.g. 13704 -> TX, Channel 37, Value 4                    | 1010014000                                                       |
|       | value 1  |        |        |          |                                                          |                                                                  |
| ТΧ    | Value 2  | 160169 |        |          |                                                          |                                                                  |
|       |          |        |        |          |                                                          |                                                                  |
|       | Value 15 | 290299 |        |          |                                                          |                                                                  |

| Tab. | 4.13 | Value   | descriptors |
|------|------|---------|-------------|
|      |      | , and c | acocriptoro |

Type 0:none means that the corresponding *Value* register is unused.

Conversion example for temperature -10...30 °C stored in register RX.CH37.V1. Descriptors are as follows:

| Gro | up      | Offset | Access | Name     | Dec (s16) | Hex (u16) | Interpreted<br>value |
|-----|---------|--------|--------|----------|-----------|-----------|----------------------|
|     |         | 0      | R      | Value ID | 3701      | 0x0E75    |                      |
|     |         | 1      | R      | Туре     | 1         | 0x0001    | numeric              |
|     |         | 2      | R      | Min      | -100      | 0xFF9C    | -10°C                |
| RX  | Value 1 | 3      | R      | Max      | 300       | 0x012C    | 30°C                 |
|     |         | 4      | R      | Step     | 2         | 0x0002    | 0.1                  |
|     |         | 5      | R      | Unit     | 62        | 0x005F    | °C                   |
|     |         | 69     |        |          |           |           |                      |

Value of register is interpreted as follows:

| Dec (s16) | Hex (u16) | Interpreted value        |
|-----------|-----------|--------------------------|
| 227       | 0x00E3    | Register · Step = 22.7°C |
| -51       | 0xFFCD    | Register · Step = -5.1°C |

Codes for units are listed in ANNEX B (compatible with BACnetEngineeringUnits enumeration).

EnOcean to Modbus/IP Gateway – User Manual

### 5 Configuration

The gateway has a built-in web application (*Web UI*) that serves to configure it using a web browser. Alternatively, you can use the *EO-BAC Tool* application, in that case, a USB connection is required.

### 5.1 Device Discovery

This chapter describes different ways to access the Web UI.

Connect the gateway to your network (Ethernet connector).

The DHCP client is enabled by default, so the IP address and other network parameters should be obtained from the DHCP server automatically.

If DHCP fails, e.g. there is no DHCP server, the last saved network configuration is used. The default network configuration is:

| Parameter       | Value         |
|-----------------|---------------|
| IP address      | 192.168.1.90  |
| Subnet mask     | 255.255.255.0 |
| Default gateway | 192.168.1.1   |
| DNS server      | 8.8.8.8       |

The methods of discovering the gateway are as follows:

#### **Discovery using UPnP**

This method is recommended when using the Windows operating system and UPnP messages are allowed in the network to which the gateway is connected.

Open the *Network* item in the *File Explorer*:

| 💣   🖸 🛄 🌚 = =   Network                                                                                                    | -                             |              | II EnOcean/BACnet gateway (192.168.1.90) Properties X                                                                                                    |  |  |
|----------------------------------------------------------------------------------------------------|-------------------------------|--------------|----------------------------------------------------------------------------------------------------|--|--|
| Fig Network View   Properties Open Connect with Remote<br>Desitop Connection Add devices<br>and printers   Location Add devices | Network and<br>Sharing Center | work         | Hetwork Device       Image: EnOcean/BACnet gateway (192, 168, 1.90)       Device Details       Manufacturer:       Filter://www.firvena.cz       Model:     EO-8Ac-3P       https://www.firvena.cz       Model.number:     HW:11.0/SW:0.4       Device vebpage:     http://192,158,1.90/ |  |  |
| Network                                                                                                    |                               | III <b>=</b> | Troubleshooting Information       Serial number:     20343356-484E5010-00240038       MAC address:     00/08-dc-abic:db11       Unique identifier:     uxids:5ccb0222-2034-4f33-8c56-484e50102438       IP address:     192.168.1.90                                                     |  |  |

The gateway is under the group *"Other Devices"*. The description and IP address of the gateway are shown. Double click on the device item to open the *Web UI*. [Right click > Properties] will display additional information.

If the gateway is not shown, try to refresh the list: [Click on the list > press F5 key] or [Right click > Refresh].

| 🔹 Nový panel 🛛 🗙                    | +                                  |
|-------------------------------------|------------------------------------|
| $\leftarrow \rightarrow \mathbf{G}$ | Q 192.168.1.90                     |
| Ð Importovat záložky 慃 Jak začít    | 🕀 http://192.168.1.90/ — Navštívit |

#### **USB MSC**

In the *USB MSC* mode (see Ch. 2), the gateway presents itself as an external USB drive. Connect the gateway to your computer using USB. Find a file named NETINFO.TXT in the root directory and open it. The file contains the current IP address. To access the *Web UI*, enter the IP address to the address bar of your web browser.

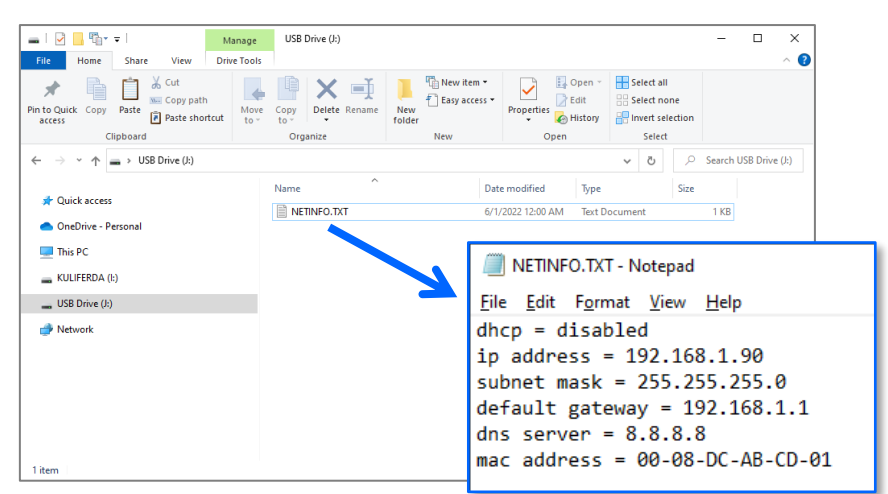

#### Using EO-BAC Tool

In the USB HID mode (see Ch. 2), the gateway presents itself as a Custom HID USB device. Connect the gateway to your computer using USB and use the EO-BAC Tool.

| Use DHCP:        |                   |
|------------------|-------------------|
| IP address:      | 192.168.1.90      |
| Subnet mask:     | 255.255.255.0     |
| Default gateway: | 192.168.1.1       |
| DNS server:      | 8.8.8.8           |
| MAC address:     | 00-08-DC-AB-CD-01 |
| Open the Web UI  |                   |
| estore Defaults  |                   |

#### **DHCP** server

If you have access to the local DHCP server (usually through the configuration interface of your router), the IP address should be in DHCP client list, look for the host name "EO-MOD-IP". To access the *Web UI*, enter the IP address to the address bar of your web browser.

### 5.2 Web UI

This chapter is a brief guide to the use of the *Web UI* application.

The *Web UI* is used to configure the gateway. The main purpose of the application is to manage EnOcean devices connected to the gateway. The application is also a useful verification tool whereby you can evaluate whether your system works well. It allows to see the states, measured quantities, communication intervals or signal strength of the connected EnOcean devices.

#### 5.2.1 Main Page Overview

- 1. Dashboard overview of configured channels
- 2. Toggles dashboard view:
  - Detailed more information, only configured channels are displayed
  - Condensed less information, both configured and empty channels are displayed
- 3. Menu items:
  - Add new device
  - Settings
  - Telegram log
- 4. Login button:
  - Locked configuration locked and cannot be changed, only dashboard is accessible
  - Unlocked configuration of the gateway can be changed
- 5. Gateway identification

The main page is accessible without a password. The default password is "123", you can change it in [Settings > Change Password].

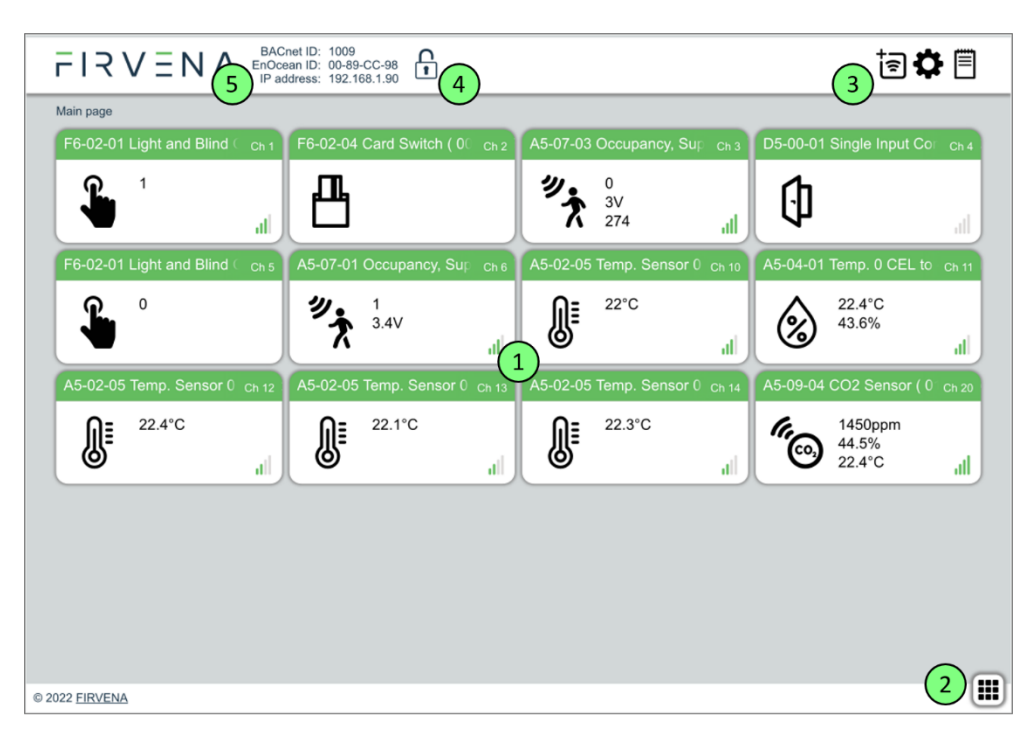

Fig. 5.1 Main page overview

#### 5.2.2 Assigning EnOcean elements – unidirectional

This teach-in procedure is only applicable for unidirectional communication when the gateway only receives data.

Let's have a humidity sensor (A5-04-01) we want to assign to the channel 1. The procedure is as follows (see Fig. 5.2):

- 1. Click the "Add new" icon, a dialog box appears.
- 2. Push the pairing button to transmit a teach-in telegram.
- 3. The received telegram is displayed in the dialog box.
- 4. Select the channel number 1.
- 5. Click "Save" to confirm changes
- 6. Now the sensor is assigned to channel 1 and its data is available through the Modbus interface.

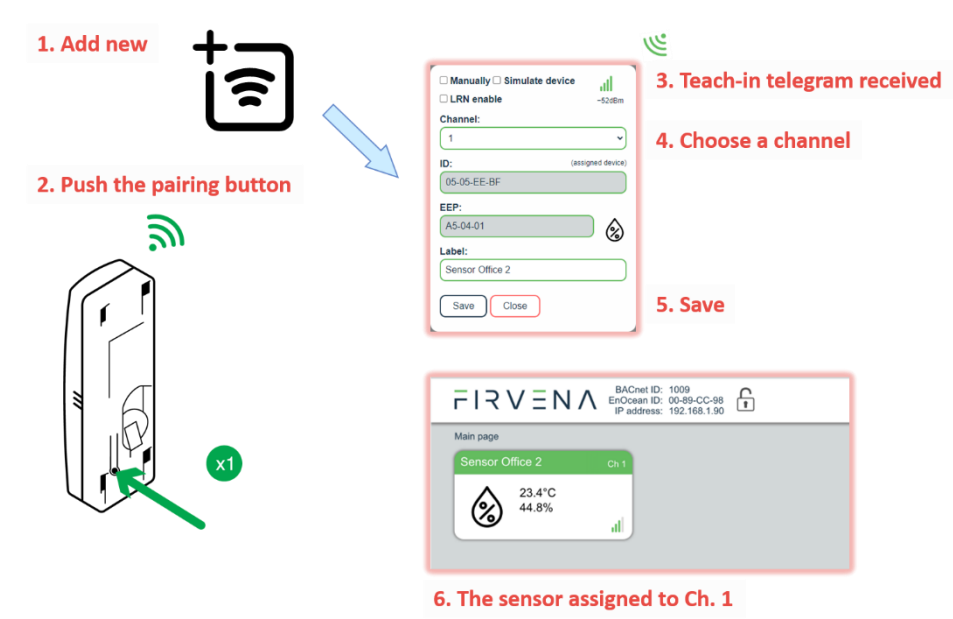

Fig. 5.2 Adding elements – teach-in procedure

Optionally, the *Label* can be set for the device. The *Label* text is used in the *Channel labels* registers (see Ch. 4.4.5). If the *Label* field is left empty, the default text will be used.

The knowledge of EEP allows the gateway to interpret the received data correctly. Some types of EnOcean devices do not provide the EEP information in their teach-in telegram or even not have a special telegram for teach-in (e.g. buttons and switches). In that case, the EEP must be set manually, it is usually given by a label on the device or a datasheet

Devices can also by assigned manually by entering the ID and EEP – see Fig. 5.3.

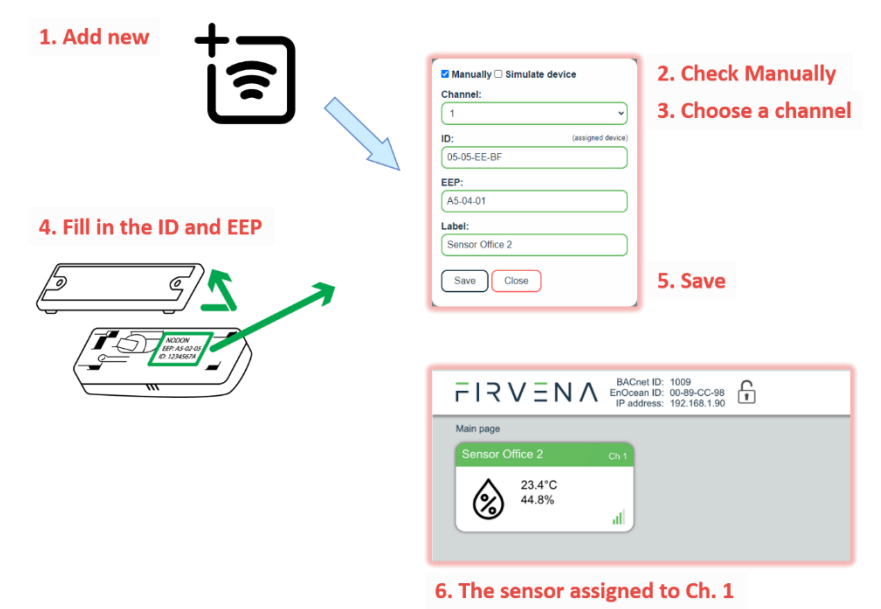

Fig. 5.3 Adding elements – manually

Click on the channel box to view more settings and status information:

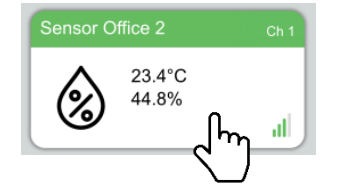

#### 5.2.3 Assigning EnOcean elements – bidirectional

This teach-in procedure is applicable for EnOcean devices with bidirectional communication profiles when the gateway is supposed to receive data from the device and also transmit data to the assigned device.

Let's have a valve actuator (A5-20-01) we want to assign to the channel 1. The procedure is as follows (see Fig. 5.4):

- 1. Click the "Add new" icon, a dialog box appears.
- 2. Check "LRN enable"
- 3. Select the channel number 1.

Channel 1 is now in the teach-in mode.

- 4. Push the pairing button to transmit a teach-in telegram from the actuator.
- 5. Gateway receives the telegram and sends a teach-in response.
- 6. The device is automatically saved to the selected channel and its data is available through the Modbus interface.

To change the Label, enter the new text and click "Save".

#### Notes:

• The device being assigned usually signals successful teach-in, e.g. by flashing LED. If it signals an error, the teach-in must be repeated.

EnOcean to Modbus/IP Gateway – User Manual V1.2 / 2022-11-04

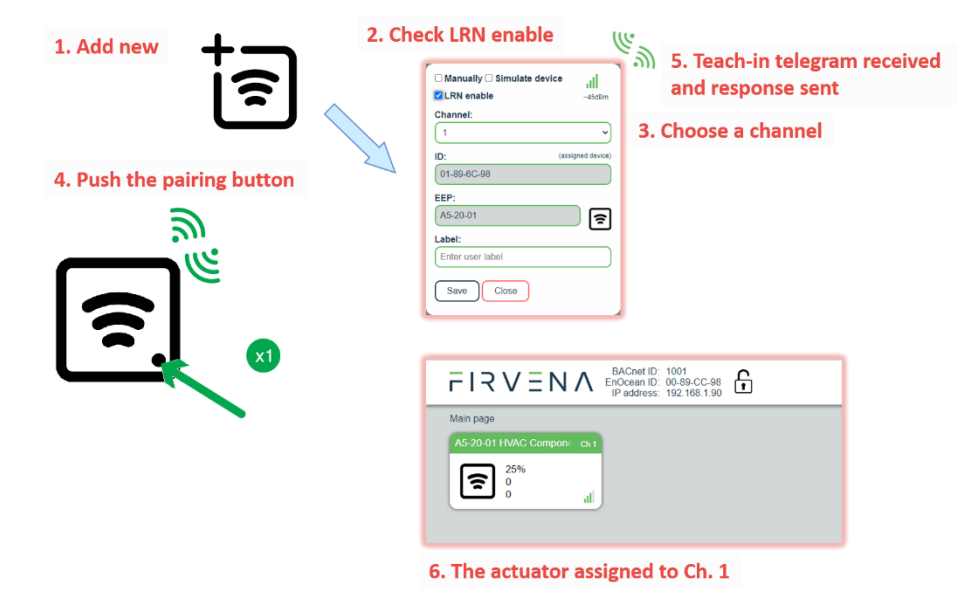

Fig. 5.4 Adding elements – bidirectional teach-in procedure

#### 5.2.4 Assigning Smart ACK devices

To assign a Smart ACK device to the gateway, the procedure is the same as for bidirectional profiles (5.2.3). Repeaters are not supported, there must be a direct connection between the gateway and the Smart ACK device.

#### 5.2.5 Definition of Virtual Device

The gateway can be used to simulate a real EnOcean device. This function is necessary when controlling actuators that do not implement any bidirectional profile, typically some types of relay switches.

For example, we want to control a relay switch that supports reception of a Door/Window Contact D5-00-01. The procedure is as follows.

First, define a virtual device of type D5-00-01, for example at channel 1 (see Fig. 5.5):

- 1. Click the "Add new" icon, a dialog box appears.
- 2. Check "Simulate device"
- 3. Select a channel number (channel 1)
- 4. Select the type of device (D5-00-01)
- 5. Click "Save" to confirm changes
- 6. The device is saved to the selected channel and its data is available through the Modbus interface.

Second, pair the virtual device with the relay switch:

- 1. Click on the channel 1 box to see channel details (Fig. 5.6)
- 2. Put the relay switch to the pairing mode (follow the procedure given by the manufacturer of the switch)
- 3. In channel details click on the "Send LRN" button
- 4. The gateway will transmit a teach-in telegram of the virtual device
- 5. The switch will receive the teach-in telegram and save the virtual device

Third, test the connection:

EnOcean to Modbus/IP Gateway – User Manual

- 1. Navigate to [Edit channel > Values]
- 2. Set the data to be transmitted (0:closed or 1:open)
- 3. Use "Send Now" to transmit a data telegram

#### Notes:

- Each virtual device must have a unique ID, this is given by the MyID setting.
- To enable receiving the actual state of the switch, assign it to a different channel.

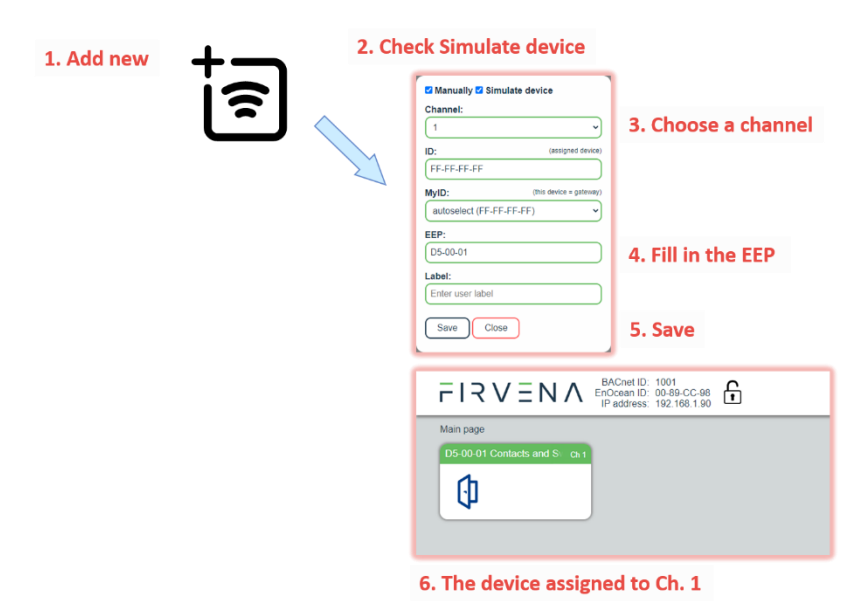

Fig. 5.5 Adding elements – virtual device

| S Edit channel Ch 1 (1) D5-00-01 Contacts and Switches, Single Input Contact (FF-FF-FF-FF) |            |                  |                   |            |         |  |  |  |  |
|--------------------------------------------------------------------------------------------|------------|------------------|-------------------|------------|---------|--|--|--|--|
| Settings                                                                                   | Object ID  | Value Name       | Range             | Value      | Visible |  |  |  |  |
| Values                                                                                     | AO 100100  | Contact          | 0:open;1:closed   | 0:open v   |         |  |  |  |  |
| History                                                                                    |            | Telegram counter | 065535            | 0          |         |  |  |  |  |
|                                                                                            |            | Telegram age     | 065000 s          | 65535s     |         |  |  |  |  |
|                                                                                            | MSV 100195 | SEND             | 1:None;2:SendNow; | 1:None v   |         |  |  |  |  |
|                                                                                            |            |                  |                   |            |         |  |  |  |  |
|                                                                                            | MSV 199    | CONFIG           | 1:FREE;2:ASSIGNED | 2:ASSIGNED |         |  |  |  |  |
|                                                                                            | Apply C    | ancel            |                   | Set        | nd Now  |  |  |  |  |
|                                                                                            |            |                  |                   |            |         |  |  |  |  |

Fig. 5.6 Virtual device – send teach-in telegram

#### 5.2.6 Removing EnOcean elements

- 1. Click on a channel box.
- 2. Click on the "Delete" button.

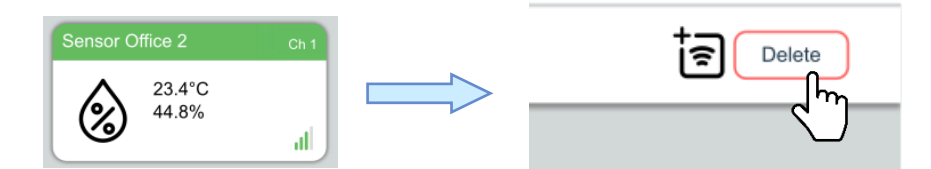

To remove all elements, use [Settings > Factory Reset].

EnOcean to Modbus/IP Gateway – User Manual V1.2 / 2022-11-04

#### 5.2.7 Backup and Restore

The configuration of the gateway can be exported to a file for later recovery or reuse. The backup file is compatible with the file used by *EO-BAC Tool* application.

To back up the configuration:

- 1. Navigate to [Settings > Backup and Restore].
- 2. Click on Download.
- 3. A file named config.json is downloaded.

To restore the configuration:

- 1. Navigate to [Settings > Backup and Restore].
- 2. Select a file or drag it to the dashed rectangle.
- 3. Click on Upload.

#### Notes:

• Only channels are restored, the "Gateway Settings" are preserved.

### 6 Firmware Update

The firmware is constantly being improved and extended to support new features and EnOcean devices. The actual version of the firmware is available for download on the FIRVENA website.

#### 6.1 Over Network

Open the *Web UI* and navigate to [Settings > Firmware Update]:

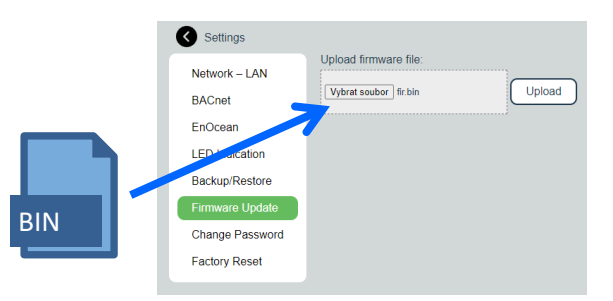

Select a file or drag it to the dashed rectangle and click on "Upload".

When the uploading is done, the gateway reboots and the connection is lost:

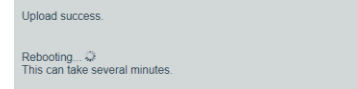

Gateway checks the file and overwrites the current firmware with the new one.

The connection should be resumed within several minutes.

#### 6.2 Over USB

The number of firmware version can be determined using the EO-BAC Tool:

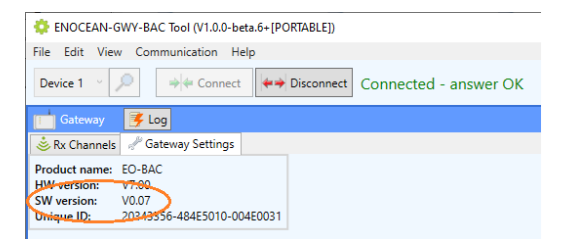

#### To update firmware in the gateway:

- Unplug the POWER connector
- Set the left switch to the "MSC" position
- Connect the gateway to a computer using a USB cable with type B connector
- The device appears as an external disk, copy the new firmware file to the disk

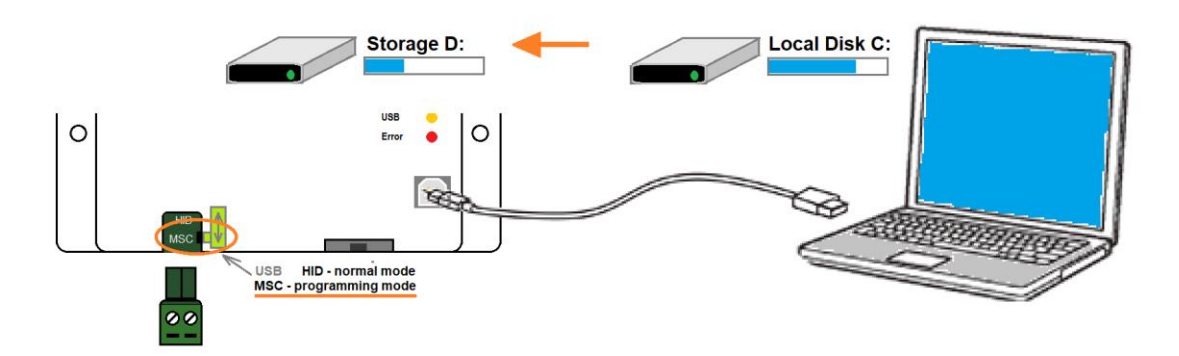

- Set the left switch back to the "HID" position, the gateway reboots
- Now, the gateway checks the file and overwrites the current firmware with the new one
- The result is indicated by LEDs
- Disconnect the USB cable and plug the POWER connector back

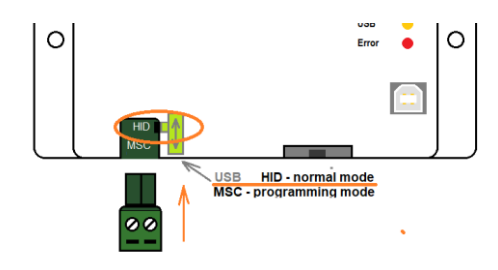

### References

- [1] EnOcean Technical Specifications (https://www.enocean-alliance.org/specifications/)
- [2] EnOcean Equipment Profiles (https://www.enocean-alliance.org/wp-content/uploads/2020/07/EnOcean-Equipment-Profiles-3-1.pdf)
- [3] Communication telegrams defined in EnOcean equipment profiles (<u>http://tools.enocean-alliance.org/EEPViewer/</u>)
- [4] Smart Acknowledge Bidirectional communication with energy harvesting devices (<u>https://www.enocean-alliance.org/wp-</u> content/uploads/2020/04/SmartAcknowledge\_Specification\_v1.7.pdf)
- [5] EnOcean Unique Radio Identifier EURID Specification (<u>https://www.enocean-alliance.org/wp-content/uploads/2021/03/EURID-v1.2.pdf</u>)
- [6] Modbus Protocol Specifications and Implementation Guides: <u>https://modbus.org/specs.php</u>
- [7] Modbus Application Protocol Specification: https://modbus.org/docs/Modbus\_Application\_Protocol\_V1\_1b3.pdf
- [8] Modbus TCP/IP Implementation Guide: https://modbus.org/docs/Modbus\_Messaging\_Implementation\_Guide\_V1\_0b.pdf

### **Revision History**

| Date       | Version | Author | Description                                           |
|------------|---------|--------|-------------------------------------------------------|
| 2022-04-01 | V1.0    | J.BAC  | Initial release                                       |
| 2022-08-05 | V1.1    | J.BAC  | Added bidirectional communication                     |
| 2022-11-01 | V1.2    | J.BAC  | Added Ch. 5.2.5<br>Updated figures<br>Updated ANNEX A |
|            |         |        |                                                       |
|            |         |        |                                                       |

## ANNEX A Mapping examples of EnOcean devices

### A.1 Basic Examples

#### **RX Values:**

| Ch. | Device      | Register | Value Name       | Range                        | Value   | Dec  | Hex    |
|-----|-------------|----------|------------------|------------------------------|---------|------|--------|
|     |             | 0        | Temperature      | 040 °C                       | 22.4°C  | 224  | 0x00E0 |
|     | A5-02-05    |          |                  |                              |         |      |        |
|     |             | 15       | Telegram counter | 065535                       | 12      | 12   | 0x000C |
| 1   |             | 16       | Telegram age     | 065000 s                     | 252s    | 252  | 0x00FC |
|     |             | 17       | Signal           | 0–255dBm                     | –49dBm  | 49   | 0x0031 |
|     | 1 Alexandre |          |                  |                              |         |      |        |
|     |             | 19       | Error            |                              | 0 (ОК)  |      |        |
|     |             | 20       | None             |                              | 0       |      |        |
|     |             |          |                  |                              |         |      |        |
|     |             | 34       | None             |                              | 0       |      |        |
|     |             | 35       | Telegram counter | 065535                       | 0       |      |        |
| 2   | 00-00-00    | 36       | Telegram age     | 065000 s                     | 65535   |      |        |
|     |             | 37       | Signal           | 0255dBm                      | 0       |      |        |
|     |             |          |                  |                              |         |      |        |
|     |             | 20       | Frrer            |                              | 255     |      |        |
|     |             | 39       | Error            |                              | (FREE)  |      |        |
|     |             |          |                  |                              |         |      |        |
|     |             | 620      | Contact          | 0:open, 1:closed             | 1       |      |        |
|     | D5-00-01    |          |                  |                              |         |      |        |
|     |             | 635      | Telegram counter | 065535                       | 50      |      |        |
| 32  |             | 636      | Telegram age     | 065000 s                     | 10s     |      |        |
|     |             | 637      | Signal           | 0–255dBm                     | –58dBm  |      |        |
|     |             |          |                  |                              |         |      |        |
|     |             | 639      | Error            |                              | 0 (ОК)  |      |        |
|     |             |          |                  |                              |         |      |        |
| 39  | 00-00-00    |          |                  |                              |         |      |        |
|     |             | 780      | Humidity         | 0100 %                       | 45%     | 450  | 0x01C2 |
|     |             | 781      | Concentration    | 02550 ppm                    | 1451ppm | 1451 | 0x05AB |
|     |             | 782      | Temperature      | 051 °C                       | 23.2°C  | 232  | 0x00E8 |
|     | A5-09-04    | 783      | H-Sensor         | 0:Not available, 1:Available | 1       |      |        |
|     | 11000 A     | 784      | T-Sensor         | 0:Not available, 1:Available | 1       |      |        |
| 40  |             |          |                  |                              |         |      |        |
|     |             | 795      | Telegram counter | 065535                       | 50      |      |        |
|     | In          | 796      | Telegram age     | 065000 s                     | 10s     |      |        |
|     |             | 797      | Signal           | 0–255dBm                     | –52dBm  |      |        |
|     |             |          |                  |                              |         |      |        |
|     |             | 7999     | Error            |                              | 0 (ОК)  |      |        |

### A.2 RPS Buttons and Switches

The following example applies to F6-02-01, F6-02-02, F6-02-03 and F6-02-04

| Ch. | Device   | Register | Value Name | Range                 | Value | Dec | Hex |
|-----|----------|----------|------------|-----------------------|-------|-----|-----|
|     | F6-02-02 | 0        | BI         | 0:released, 1:pressed | 1     |     |     |
|     |          | 1        | во         | 0:released, 1:pressed | 0     |     |     |
|     |          | 2        | AI         | 0:released, 1:pressed | 0     |     |     |
| 1   |          | 3        | A0         | 0:released, 1:pressed | 0     |     |     |
|     |          | 4        | Rocker B   | -1:null, 0:off, 1:on  | 1     |     |     |
|     |          | 5        | Rocker A   | -1:null, 0:off, 1:on  | 0     |     |     |
|     |          |          |            |                       |       |     |     |
| 2   | 00-00-00 |          |            |                       |       |     |     |
|     |          |          |            |                       |       |     |     |

V4 and V5 remember the rocker state for channel A and B, this is out of the EEP definition. Rocker B goes 1:on when BI was pressed, Rocker B goes 0:off when B0 was pressed. When no telegram has been received yet, rocker has the initial value -1:null.

### A.3 A5-20-01 HVAC Components, Battery Powered Actuator

The actuator wakes up periodically, transmits the actual value and waits for a response with a new setpoint, which must be sent within 1 second. The response is built from *TX Values* registers. The response also contains other settings, e.g. Set point type selection, Set point inverse, Summer mode, Service mode.

| Ch. | Device   | Register | Value Name                                   | Range  | Value   | Dec | Hex    |
|-----|----------|----------|----------------------------------------------|--------|---------|-----|--------|
|     |          | 0        | Current Value                                | 0100 % | 25%     | 25  | 0x0019 |
|     |          | 1        | Service On                                   | 1:on   | 0       | 0   | 0x0000 |
|     |          | 2        | Energy input enabled                         | 1:true | 0       | 0   | 0x0000 |
|     |          | 3        | Energy Storage                               | 1:true | 1       | 1   | 0x0001 |
|     | A5-20-01 | 4        | Battery capacity                             | 0:true | 1       | 1   | 0x0001 |
|     |          | 5        | Contact, cover open                          | 1:true | 0       | 0   | 0x0000 |
| 1   |          | 6        | Failure temperature<br>sensor, out off range | 1:true | 0       | 0   | 0x0000 |
|     |          | 7        | Detection, window<br>open                    | 1:true | 0       | 0   | 0x0000 |
|     |          | 8        | Actuator obstructed                          | 1:true | 0       | 0   | 0x0000 |
|     |          | 9        | Temperature                                  | 040 °C | 22.59°C | 226 | 0x00E2 |
|     |          |          |                                              |        |         |     |        |
| 2   | 00-00-00 |          |                                              |        |         |     |        |
|     |          |          |                                              |        |         |     |        |

#### Direction RX (from actuator):

#### Direction TX (to actuator):

| Ch. | Device   | Register | Value Name                                | Range  | Value       | Dec | Hex    |
|-----|----------|----------|-------------------------------------------|--------|-------------|-----|--------|
|     |          | 1000     | Valve position or<br>Temperature Setpoint | 0100 % | 25%         | 25  | 0x0019 |
|     |          | 1001     | Temperature from RCU                      | 040 °C | 0°C         | 0   | 0x0000 |
|     |          | 1002     | Summer mode                               | 01     | 0           | 0   | 0x0000 |
| 1   | A5-20-01 | 1003     | Setpoint selection                        | 01     | 0           | 0   | 0x0000 |
|     |          | 1004     | Set point inverse                         | 01     | 0           | 0   | 0x0000 |
|     |          |          |                                           |        |             |     |        |
|     |          |          | SEND                                      |        | 3           |     |        |
|     |          |          | SEND                                      |        | (OnReceive) |     |        |
| 2   | 00-00-00 |          |                                           |        |             |     |        |
|     |          |          |                                           |        |             |     |        |

# A.4 D2-01-12 Electronic switches and dimmers with Energy Measurement and Local Control, Type 0x12

The group of devices D2-01-XX uses several telegrams (commands), each type supports only certain commands and functions, e.g. type 0x02 has one dimmable output, type 0x12 has two relay outputs without dimming function, this is given by the EEP specification.

This actuator has two output channels, the example shows switching on of the second channel. TX data are first prepared by writing into the TX data objects, then the control telegram (CMD1) is sent by writing the Send option 2 (SendNow). Actuator returns status message (CMD4).

The Send option can also be configured so that the gateway sends when Output value is written (14:OnWrite\_V3).

| Ch. | Device   | Register | Value Name   | Range  | Value | Dec | Hex    |
|-----|----------|----------|--------------|--------|-------|-----|--------|
|     | D2-01-12 | 0        | Command ID   | 44     | 4     | 4   | 0x0004 |
| 1   |          | 1        | I/O channel  | 031    | 1     | 1   | 0x0001 |
| 1   |          | 2        | Output value | 0100 % | 100%  | 100 | 0x0064 |
|     |          |          |              |        |       |     |        |
| 2   | 00-00-00 |          |              |        |       |     |        |
|     |          |          |              |        |       |     |        |

#### **Direction RX (from actuator):**

#### Direction TX (to actuator):

| Ch. | Device   | Register | Value Name   | Range  | Value          | Dec | Hex    |
|-----|----------|----------|--------------|--------|----------------|-----|--------|
|     |          | 1000     | Command ID   | 11     | 1              | 1   | 0x0001 |
|     |          | 1001     | Dim value    | 04     | 0              | 0   | 0x0000 |
|     |          | 1002     | I/O channel  | 031    | 1              | 1   | 0x0001 |
| 1   | D2-01-12 | 1003     | Output value | 0100 % | 100%           | 100 | 0x0064 |
|     |          |          |              |        |                |     |        |
|     |          | 1017     | SEND         |        | 2<br>(SendNow) | 2   | 0x0002 |
| 2   | 00-00-00 |          |              |        |                |     |        |
|     |          |          |              |        |                |     |        |

### A.5 D2-11-07 Bidirectional Room Operating Panel (Smart ACK)

#### What is Smart ACK?

EnOcean sensors are in sleep mode most of the time to reduce power consumption, so they cannot receive any telegram. The Smart ACK protocol enables bidirectional communication with energy self-sufficient devices. For example, Room Operating Panels D2-11-XX utilize the Smart ACK communication to receive data, which is used to show symbols on the display or override some parameters.

The Smart ACK protocol is described in [4]. When a message is sent to a Smart ACK Sensor, a device called "Post Master" stores it in a "Mailbox" until the sensor is ready to receive telegrams. When the sensor wakes up, it checks the Mailbox. The Post Master sends the message buffered in the Mailbox or Mailbox Empty message if the Mailbox is empty. The sensor receives the response from Post Master and returns to sleep mode. The Mailbox is established in Post Master during teach-in process.

The gateway does not support repeaters, there must be a direct connection between the gateway and the Smart ACK device, i.e. Post Master and Mailbox are located in the gateway.

#### Example with SR06 LCD Thermocon

#### Direction RX (from sensor):

The sensor sends two types of messages, ID 0 or ID 2. When Message ID is 0, only Set Point Type is valid, other values should be ignored.

Communication is initiated by the sensor on heartbeat (default 1000 s), change of measured value or button press (parameter change), which is indicated by TelegramType.

| Ch. | Device   | Register | Value Name        | Range                                                                                         | Value   | Dec | Hex    |
|-----|----------|----------|-------------------|-----------------------------------------------------------------------------------------------|---------|-----|--------|
| 1   | D2-11-07 | 0        | Set Setpoint type | 0:Temperature<br>correction;1:Temperature<br>setpoint                                         | 1       | 1   | 0x0001 |
|     |          | 1        | Telegram Type     | 0:Heartbeat;1:Change of<br>temperature or humidity<br>value;2:User caused<br>parameter change | 2       | 2   | 0x0002 |
|     | ÷        | 2        | Message ID        | 0:ID-0;2:ID-2                                                                                 | 2       | 2   | 0x0002 |
|     |          | 3        | Temperature       | 040 °C                                                                                        | 23.84°C | 238 | 0x00EE |
|     |          | 4        | Humidity          | 0100 %                                                                                        | 0%      | 0   | 0x0000 |
|     |          | 5        | Setpoint offset   | 0255                                                                                          | 170     | 170 | 0x00AA |
|     |          | 6        | Basesetpoint      | 1530 °C                                                                                       | 21°C    | 21  | 0x0015 |

EnOcean to Modbus/IP Gateway – User Manual

Mapping examples of EnOcean devices

|   |          | 7 | Valid temperature correction | 1:-11K;2:-22K;3:-<br>33K;4:-44K;5:-55K;6:-<br>66K;7:-77K;8:-88K;9:-<br>99K;10:-1010K | 3 | 3 | 0x0003 |
|---|----------|---|------------------------------|--------------------------------------------------------------------------------------|---|---|--------|
|   |          | 8 | Fan speed                    | 0:Auto;1:Speed 0;2:Speed<br>1;3:Speed 2;4:Speed 3;7:Not<br>available                 | 7 | 7 | 0x0007 |
|   |          | 9 | Occupancy state              | 0:State Unoccupied;1:State<br>Occupied                                               | 0 | 0 | 0x0000 |
|   |          |   |                              |                                                                                      |   |   |        |
| 2 | 00-00-00 |   |                              |                                                                                      |   |   |        |
|   |          |   |                              |                                                                                      |   |   |        |

#### Direction TX (to sensor):

The gateway responds with message ID 1. Settings are changed by writing these values and SendOption = 2:SendNow, changes will apply next time the sensor wakes up. Without a response, the sensor uses the last settings.

SetPointType, TemperatureCorrection, BaseSetpoint and ValidTemperatureCorrection must be mirrored from RX data if no change is required.

| Ch. | Device   | Register | Value Name                    | Range                                                                                | Value          | Dec | Hex    |
|-----|----------|----------|-------------------------------|--------------------------------------------------------------------------------------|----------------|-----|--------|
|     |          | 1000     | Set Setpoint type             | 0:Temperature<br>correction;1:Temperature<br>setpoint                                | 1              | 1   | 0x0001 |
|     |          | 1001     | Display heating symbol        | 0:Heating symbol<br>off;1:Heating symbol on                                          | 0              | 0   | 0x0000 |
|     |          | 1002     | Display cooling symbol        | 0:Cooling symbol<br>off;1:Cooling symbol on                                          | 0              | 0   | 0x0000 |
|     |          | 1003     | Display window open<br>symbol | 0:Window open symbol<br>off;1:Window open symbol<br>on                               | 1              | 1   | 0x0001 |
|     |          | 1004     | Message ID                    | 1:ID-1                                                                               | 1              | 1   | 0x0001 |
|     |          | 1005     | Temperature correction        | 0255                                                                                 | 128            | 128 | 0x0080 |
| 1   | D2-11-07 | 1006     | Basesetpoint                  | 1530 °C                                                                              | 21°C           | 21  | 0x0015 |
|     |          | 1007     | Valid temperature correction  | 1:-11K;2:-22K;3:-33K;4:-<br>44K;5:-55K;6:-66K;7:-<br>77K;8:-88K;9:-99K;10:-<br>1010K | 3              | 3   | 0x0003 |
|     |          | 1008     | Fan speed                     | 0:Auto;1:Speed 0;2:Speed<br>1;3:Speed 2;4:Speed 3;7:Not<br>available                 | 0              | 0   | 0x0000 |
|     |          | 1009     | Occupancy state               | 0:State Unoccupied;1:State<br>Occupied                                               | 0              | 0   | 0x0000 |
|     |          |          |                               |                                                                                      |                |     |        |
|     |          | 1017     | SEND                          |                                                                                      | 2<br>(SendNow) | 2   | 0x0002 |
| 2   | 00-00-00 |          |                               |                                                                                      |                |     |        |
|     |          |          |                               |                                                                                      |                |     |        |

### A.6 D2-15-00 People Activity Sensor

| Ch.      | Device   | Register                 | Value Name                       | Range                                                                    | Value | Dec    | Hex    |
|----------|----------|--------------------------|----------------------------------|--------------------------------------------------------------------------|-------|--------|--------|
| D2-15-00 | D2-15-00 | 0                        | Presence                         | 0:Present;1:Not Present;2:Not<br>detectable;3:Presence Detector<br>error | 0     | 0      | 0x0000 |
|          | 1        | Energy Storage<br>Status | 0:High;1:Medium;2:Low;3:Critical | 0                                                                        | 0     | 0x0000 |        |
|          |          | 2                        | Pir Update Rate                  | 116 s                                                                    | 1s    | 1      | 0x0001 |
|          |          | 3                        | Pir Counter                      | 065535                                                                   | 7568  | 7568   | 0x1D90 |
|          |          | 4                        | Activity                         | 0100 %                                                                   | 52%   | 52     | 0x0034 |
|          |          |                          |                                  |                                                                          |       |        |        |
| 2        | 00-00-00 |                          |                                  |                                                                          |       |        |        |
|          |          |                          |                                  |                                                                          |       |        |        |

The Activity is computed by gateway based on two subsequent values of the Pir Counter. When the Pir Update Rate is 1s and the sensor transmits data every 2 minutes, 100% corresponds to the Pir Counter increment of 120.

 $Activity[\%] = \frac{(PIRCounterCurrent - PIRCounterLast) \cdot PIRUpdateRate[s]}{TelegramAgeLast[s] - TelegramAgeCurrent[s]}$ 

#### **Enumeration of Units**

/\*213\*/"ø/ml".

### ANNEX B Enumeration of Units

| (********                                          | (*074*(11)                                  |
|----------------------------------------------------|---------------------------------------------|
| /*000*/°m2°,                                       | /*0/l*/"n",                                 |
| /*001*/ <b>"ft2"</b> ,                             | /*072*/"m",                                 |
| /*002*/"m <u>Δ</u> "                               | /*073*/"c"                                  |
| /*002*/"                                           | /*074*/!!!!                                 |
| /*003*/ A ,                                        | /*0/4*/ m/S ,                               |
| /*004*/ <b>"Ohm"</b> ,                             | /*075*/"km/h",                              |
| /*005*/ <b>"\'</b> .                               | /*076*/ <b>"ft/s"</b> .                     |
| /*00c*/"!\//"                                      | /*077*/" <b>f</b> t/min"                    |
| / 1000 / KV ,                                      | /*0//*/ TL/MIIN,                            |
| /*007*/ <b>"MV"</b> ,                              | /*078*/"[?]",                               |
| /*008*/ <b>"VA"</b> .                              | /*079*/"[?]".                               |
| /*000*/"!///                                       | /*090*/"[]]"                                |
| / 009 / KVA ,                                      | / 000 / [:] ,                               |
| /*010*/"MVA",                                      | /*081*/"[?]",                               |
| /*011*/ <b>"var".</b>                              | /*082*/"1".                                 |
| /*012*/"kyan"                                      | /*/22*/"[]]"                                |
|                                                    | / 005 / [:] ,                               |
| /*013*/"Mvar",                                     | /*084*/"[?]",                               |
| /*014*/"°",                                        | /*085*/"m3/s",                              |
| /*015*/"[2]"                                       | /*086*/"[2]"                                |
| / 010 / [·] <b>,</b>                               | /*007*/"]/-"                                |
| /*016*/"J",                                        | /*08/*/~1/5~,                               |
| /*017*/ <b>"kJ"</b> ,                              | /*088*/"l/min",                             |
| /*018*/"Wh"                                        | /*089*/"[?]"                                |
| /*010*/"                                           | /*000*/"8"                                  |
| /*019*/ KWN ,                                      | /*090*/                                     |
| /*020*/"Btu",                                      | /*091*/"° <b>C/h",</b>                      |
| /*021*/ <b>"UK"</b> .                              | /*092*/"°C/min".                            |
| /*022*/ <b>"+b</b> "                               | /*/02*/"[2]"                                |
| ر ۲۱۱ ر ۷۵۷ ر<br>(۲۰۵۹ / ۲۰۱۱ ر ۲۰۱۱ ر ۲۰۱۱ / ۲۰۱۱ |                                             |
| /*023*/"J/Kg",                                     | /^094*/"[ <b>?]",</b>                       |
| /*024*/"[?]",                                      | /*095*/"",                                  |
| /*025*/"cnh"                                       | /*096*/"npm"                                |
| (*02C*/llame                                       | /*007*///ppin/;                             |
| /*026*/°Cpm°,                                      | /*09/*/"ppp",                               |
| /*027*/ <b>"Hz"</b> ,                              | /*98*/ <b>"%",</b>                          |
| /*028*/ <b>"g/kg".</b>                             | /*99*/ <b>"%/s</b> ".                       |
| /*029*/"% ph"                                      | /*100*/"[2]"                                |
| / 020 / // mml                                     | /*101*/"[]]                                 |
| / * 020 * / IIIII ,                                | /*101*/[[],                                 |
| /*031*/"mm",                                       | /*102*/"[?]",                               |
| /*032*/ <b>"Inch"</b> ,                            | /*103*/"rad",                               |
| /*033*/"[2]"                                       | /*10/*/"[2]"                                |
| /*02/*/"\./ <b>f</b> 2"                            | /*105*/"[)]"                                |
| / 1034 / W/12 ,                                    | / 105 / [:] ,                               |
| /*035*/"[?]",                                      | /*106*/"[?]",                               |
| /*036*/ <b>"lm"</b> ,                              | /*107*/"[?]",                               |
| /*037*/" <b>]</b> x"                               | /*108*/"[?]"                                |
| /*020*/"fo"                                        | /*100*/"[]]"                                |
| /*038*/ TC ,                                       | /*109*/[?],                                 |
| /*039*/"kg",                                       | /*110*/"[?]",                               |
| /*040*/"[?]",                                      | /*111*/"[?]",                               |
| /*0/1*/"+"                                         | /*112*/"[2]"                                |
| / 042*////                                         |                                             |
| /*042*/ Kg/S ,                                     | /*113*/[?],                                 |
| /*043*/"kg/min",                                   | /*114*/"[?]",                               |
| /*044*/ <b>"kg/h"</b> ,                            | /*115*/"inch2",                             |
| /*045*/"[2]"                                       | /*116*/"cm2"                                |
| /*046*/"[2]"                                       | /*117*/"[]]                                 |
| /*046*/[[],                                        | /*11/*/[?],                                 |
| /*047*/"W",                                        | /*118*/" <b>cm</b> ",                       |
| /*048*/ <b>"kW"</b> ,                              | /*119*/"[?]",                               |
| /*049*/"MW"                                        | /*120*/"[2]"                                |
| /*0E0*/"Ptu/b"                                     | /*101*/"9/"                                 |
| / 1050 / BLU/II ,                                  | / 121 / K ,                                 |
| /*051*/"hp",                                       | /*122*/"kOhm",                              |
| /*052*/"[?]",                                      | /*123*/"MOhm",                              |
| /*053*/"Pa"                                        | /*124*/"m\/"                                |
| /*054*/!!!!                                        |                                             |
| / 10541/ KPd ,                                     | /*125*/ KJ/Kg ,                             |
| /*055*/"Bar",                                      | /*126*/"MJ",                                |
| /*056*/"[?]",                                      | /*127*/"[?]",                               |
| /*057*/"[?]"                                       | /*128*/"[2]"                                |
| /*050*/"[0]"                                       | /*120*/"                                    |
| /*058*/[[],                                        | /*129*/ KHZ ,                               |
| /*059*/"[?]",                                      | /*130*/"MHz",                               |
| /*060*/"[?]",                                      | /*131*/"[?]",                               |
| /*061*/"[?]".                                      | /*132*/"mW".                                |
| /*062*/"°C"                                        | /*133*/"hDa"                                |
| / 002 / <b>C</b> ,                                 | / 11FQ )                                    |
| / "003*/ K ,                                       | /"134"/"mBar",                              |
| /*064*/"°F",                                       | /*135*/"m <mark>3/h"</mark> ,               |
| /*065*/"[?]",                                      | /*136*/ <b>"l/h".</b>                       |
| /*066*/"[2]"                                       | /*137*/"[?]"                                |
| /*067*/"Voon"                                      | , <u>→</u> , / L·] <b>,</b><br>/*100*/"[0]" |
| / 100/ / Tedl' ,                                   | / ` ± 20 ° / [[] ,                          |
| /*⊍68*/"Month",                                    | /*139*/"[?]",                               |
| /*069*/"week",                                     | /*140*/"[?]",                               |
| /*070*/"Day".                                      | /*141*/"[?]".                               |
|                                                    |                                             |

/\*142\*/"[?]", /\*143\*/"[?]", /\*144\*/"[?]", /\*145\*/"mOhm", /\*146\*/"MWh", /\*140 , ... /\*147\*/"kBtu", /\*148\*/"[?]", /\*149\*/"[?]", /\*150\*/"[?]", /\*151\*/"[?]", /\*152\*/"[?]", /\*153\*/"N", /\*155\*/ N , /\*154\*/"g/s", /\*155\*/"g/min", /\*156\*/"t/h", /\*157\*/"[?]", /\*158\*/"[?]", /\*159\*/"ms", /\*160\*/"Nm", /\*161\*/"mm/s", /\*161\*/"mm/s" /\*162\*/"[?]", /\*163\*/"[?]", /\*164\*/"[?]", /\*165\*/"[?]", /\*166\*/"[?]", /\*167\*/"[?]", /\*168\*/"[?]", /\*169\*/"A/m2", /\*170\*/"F", /\*171\*/"H", /\*172\*/"[?]", /\*173\*/"S", /\*174\*/"S/m", /\*175\*/"T", /\*176\*/"[?] /\*177\*/"[?]", /\*178\*/"Wb", /\*179\*/"cd", /\*1/5 / cd/m2", /\*180\*/"cd/m2", /\*181\*/"K/h", /\*182\*/"K/min", /\*183\*/"J/s", /\*184\*/"rad/s", /\*185\*/"m2/N", /\*186\*/"kg/m3", /\*187\*/"Ns", /\*188\*/"N/m", /\*189\*/"W/m/K", /\*190\*/"uS", /\*191\*/"[?]", /\*192\*/"[?]", /\*193\*/"km", /\*194\*/"um", /\*194\*/"um", /\*195\*/"g", /\*196\*/"mg", /\*197\*/"mm", /\*198\*/"mm/s", /\*199\*/"dB", /\*200\*/"dBmV", /\*201\*/"dBV", /\*202\*/"mS", /\*203\*/"W/hr" /\*204\*/"kWhr", /\*205\*/"[?]", /\*206\*/"[?]", /\*207\*/"[?]", /\*208\*/"g/g", /\*209\*/"kg/kg", /\*210\*/"g/kg", /\*211\*/"mg/g", /\*212\*/"mg/kg",

| , ,      | <b>,</b> ,            |
|----------|-----------------------|
| /*214*/" | g/l",                 |
| /*215*/" | mg/1",                |
| /*216*/" | ug/1",                |
| /*217*/" | g/m3".                |
| /*218*/" | mg/m3".               |
| /*219*/" | ug/m3".               |
| /*220*/" | נ נאן (גם)<br>ראוי י  |
| /*220 /  | [·] )<br>α/cm3"       |
| /*221*/  | g/ Cili 5 ,<br>D a '' |
| /*222*/  | р <b>у</b> ,          |
| /*223*/* | [?]],                 |
| /*224*/" | [?]",                 |
| /*225*/" | Gy",                  |
| /*226*/" | mGy",                 |
| /*227*/" | [?]",                 |
| /*228*/" | Sv",                  |
| /*229*/" | [?]",                 |
| /*230*/" | [?]".                 |
| /*231*/" |                       |
| /*232*/" | [2]".                 |
| /*233*/" | [ ? ] ,<br>[ ? ] "    |
| /*23/*/" | L·J →<br>nH"          |
| /*224*/  | , ווק<br>יירכז        |
| /*200*/  | [:] ,                 |
| /*236*/" | [1]                   |

EnOcean to Modbus/IP Gateway – User Manual